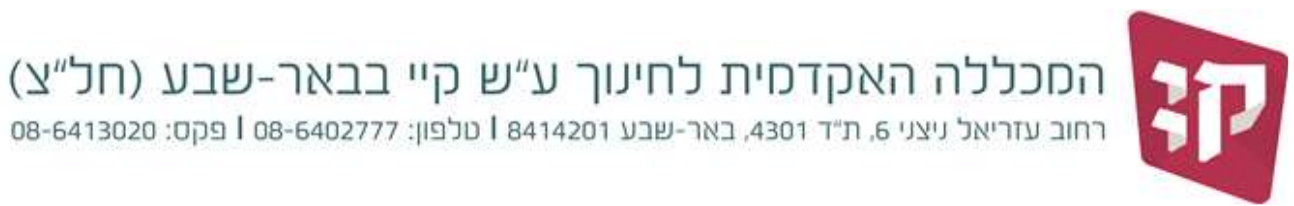

## תשלום מקדמת שכר לימוד

### ובחירת הסדר לתשלום מלוא שכר הלימוד

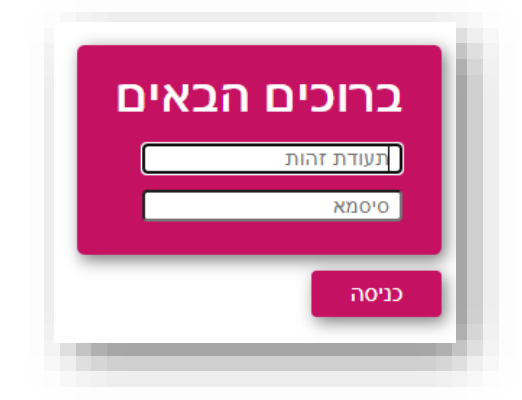

:4 כניסה למערכת ״מידע לסטודנט״ - מכלול https://kaye.michlol4.co.il/student/login

יש להזין:

- ת.זהות
- סיסמה (\*)

.1 תשלום המקדמה באשראי באינטרנט:

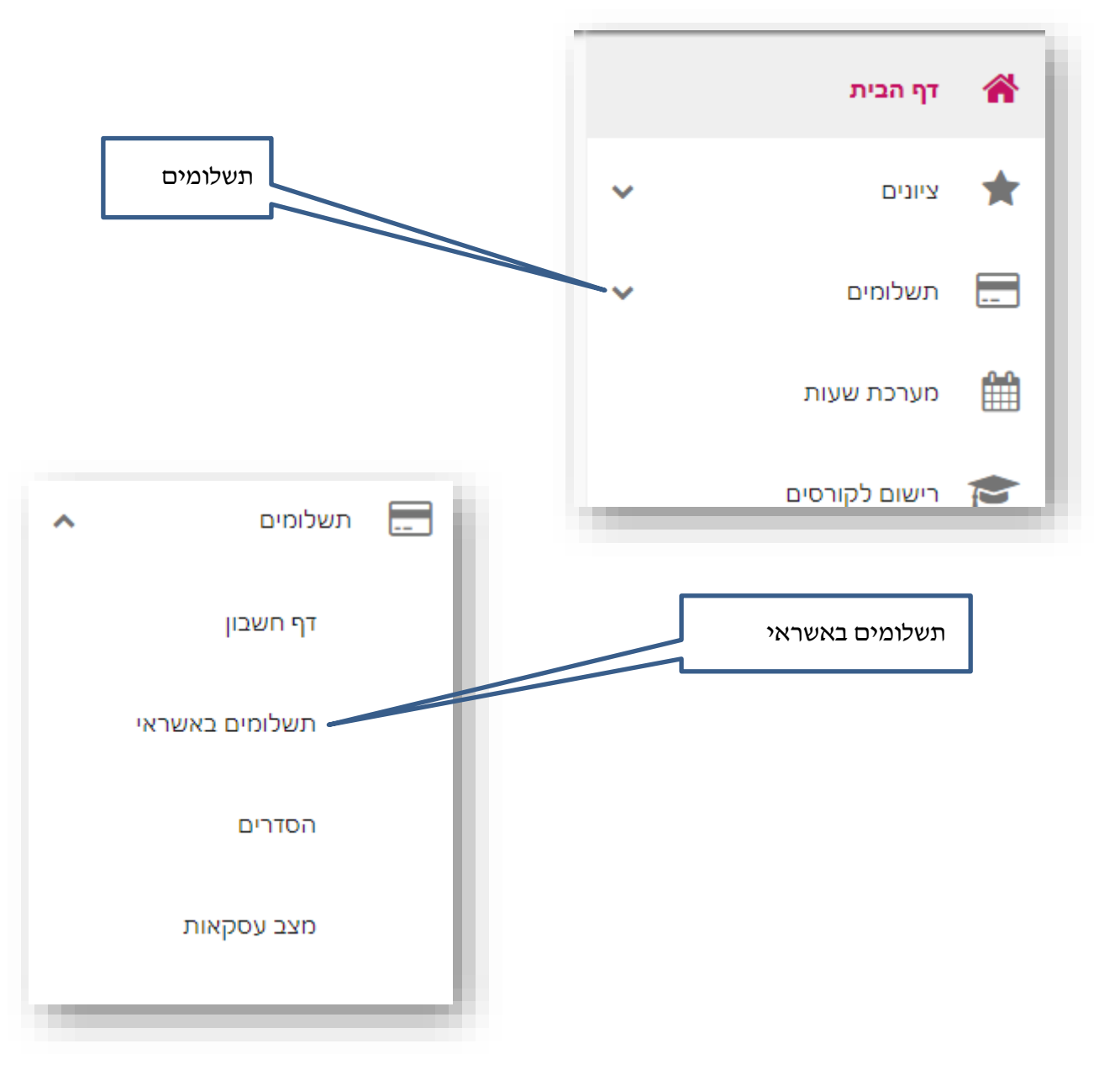

## (חל״צ) הסכללה האקדמית לחינוך ע״ש קיי בבאר-שבע

08-6413020 פקס: 08-6402777 וסלפון: 1 841420 פקס: 4301 פקס: 08-6413020 וסא-6402777

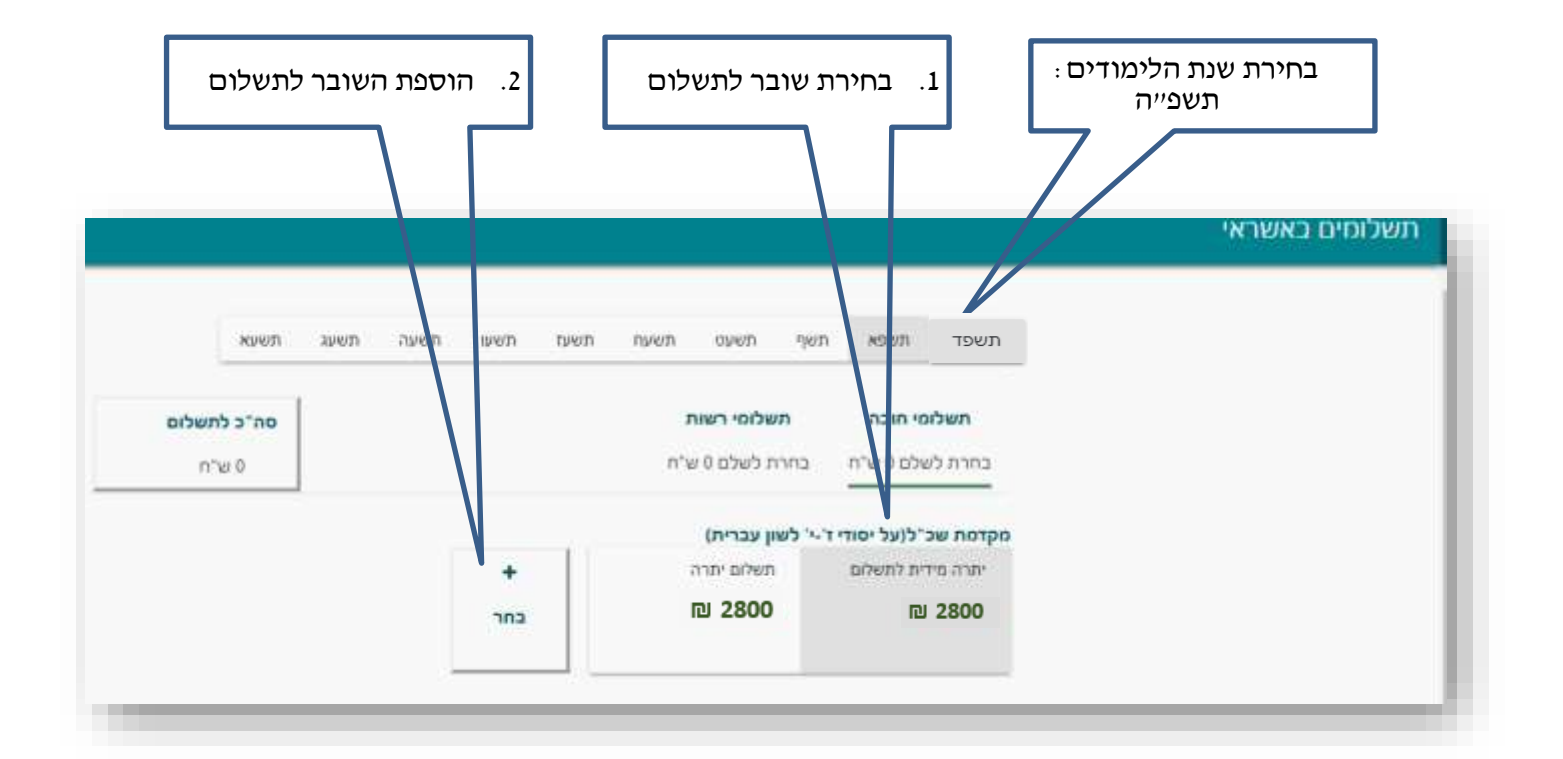

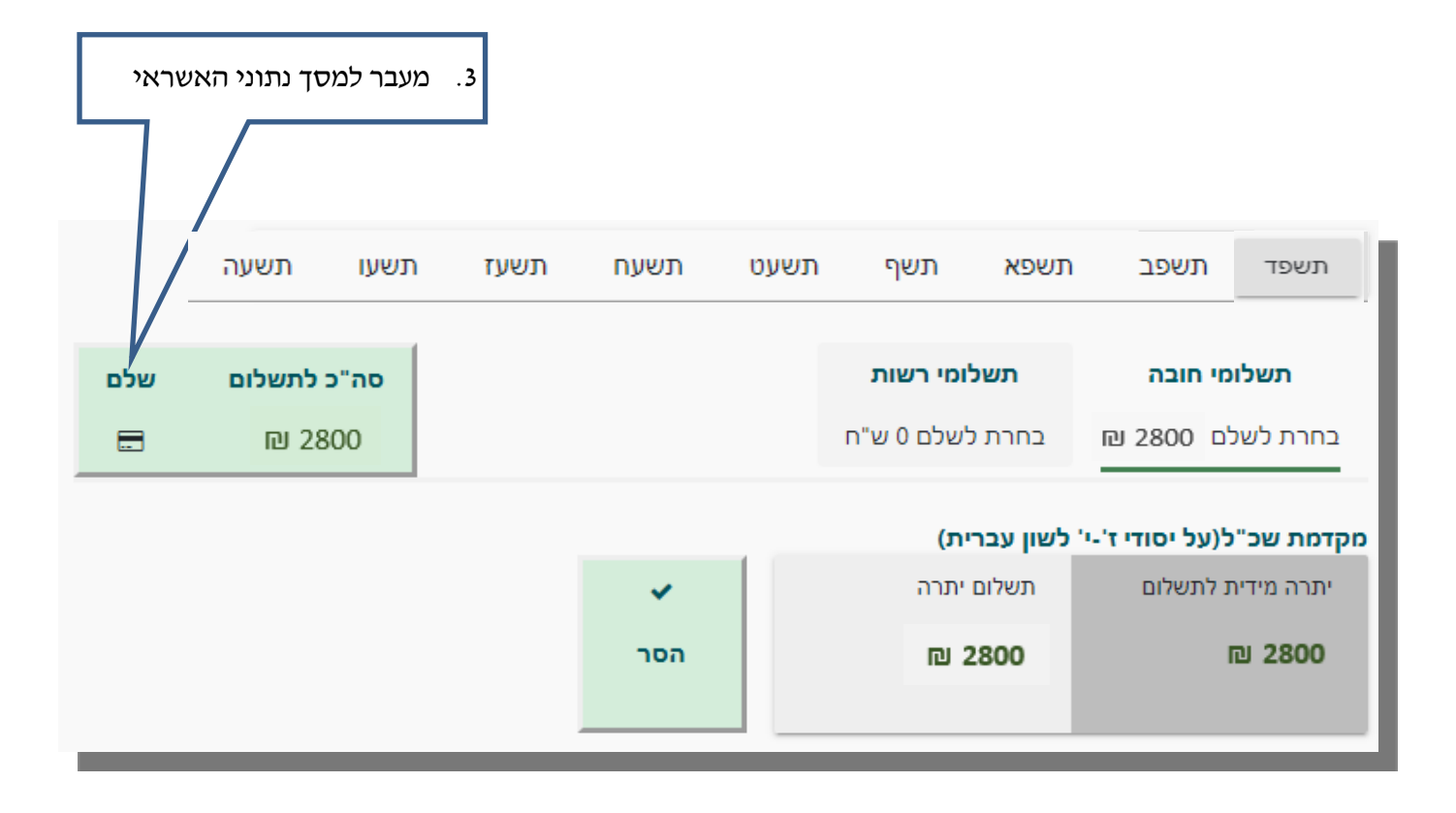

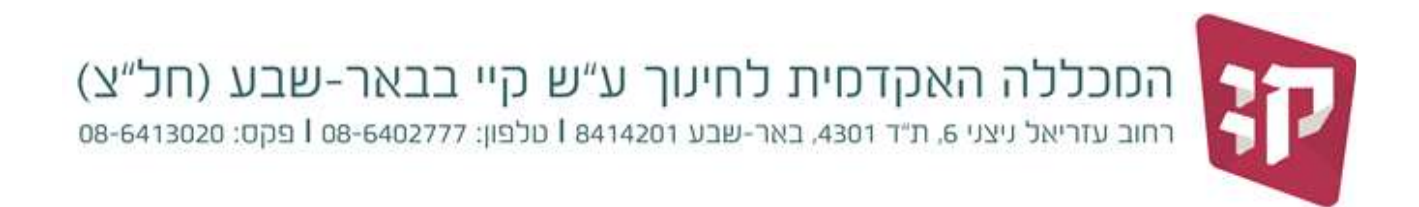

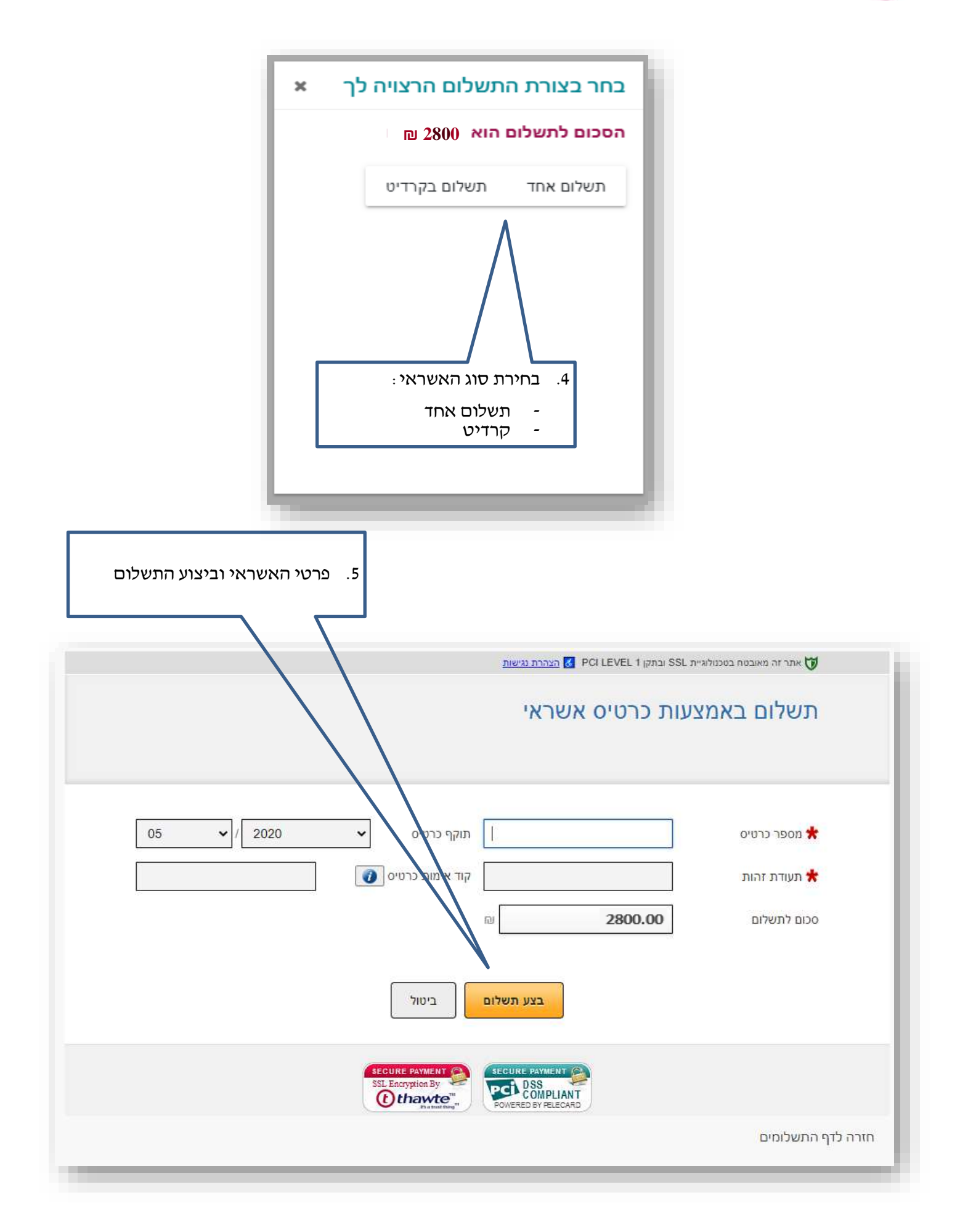

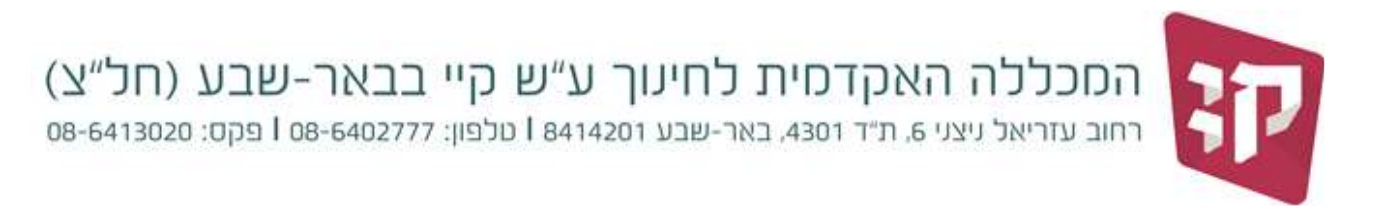

2. בחירת הסדר תשלומי שכר הלימוד:

ניתן לבחור הסדר לתשלום שכייל בהוייק בבנק או בהוייק באשראי

.2.1 הוייק בבנק

תאריך הגביה הוא 16 לכל חודש אזרחי – החל מחודש תחילת הלימודים ניתן לשלם ב- 1-8 תשלומים חובה לצרף הוייק חתומה עייי הבנק

2.2. הו״ק באשראי: (לא ניתן להסדיר הו״ק בכרטיס דיירקט/ דיינרס) תאריך הגביה הוא 11 לכל חודש אזרחי – החל מחודש תחילת הלימודים ניתן לשלם ב- 1-8 תשלומים לבוחרים לשלם בתשלום אחד התשלום ייגבה ב- 11.11.2024 אם ברצונך לשלם באשראי תשלומים רגיל: יש למלא את הטופס המתאים ולהעבירו למייל הגזברות אם ברצונך לשלם באשראי קרדיט: יש למלא את הטופס המתאים ולהעבירו למייל הגזברות

#### בחירת הסדר:

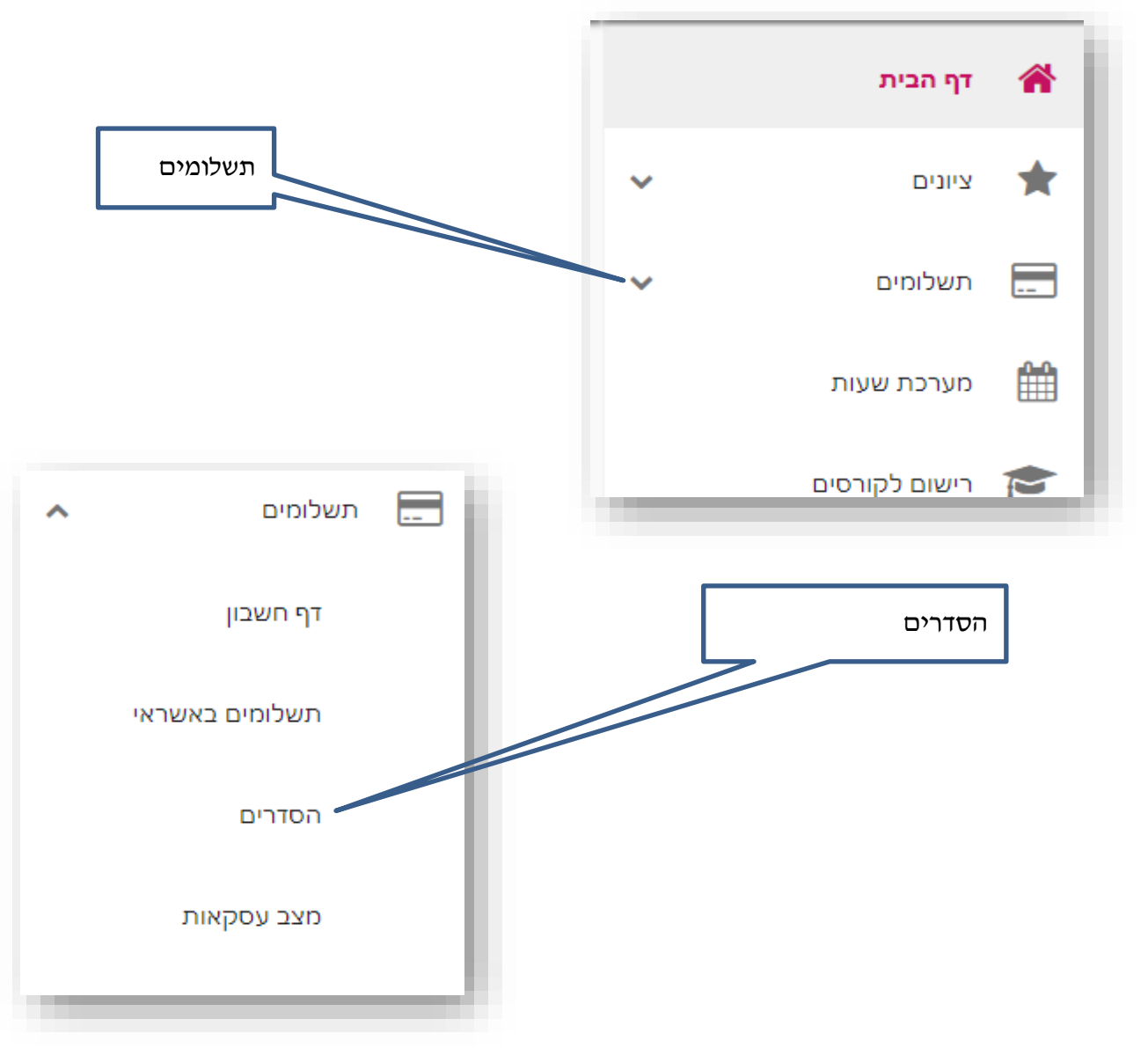

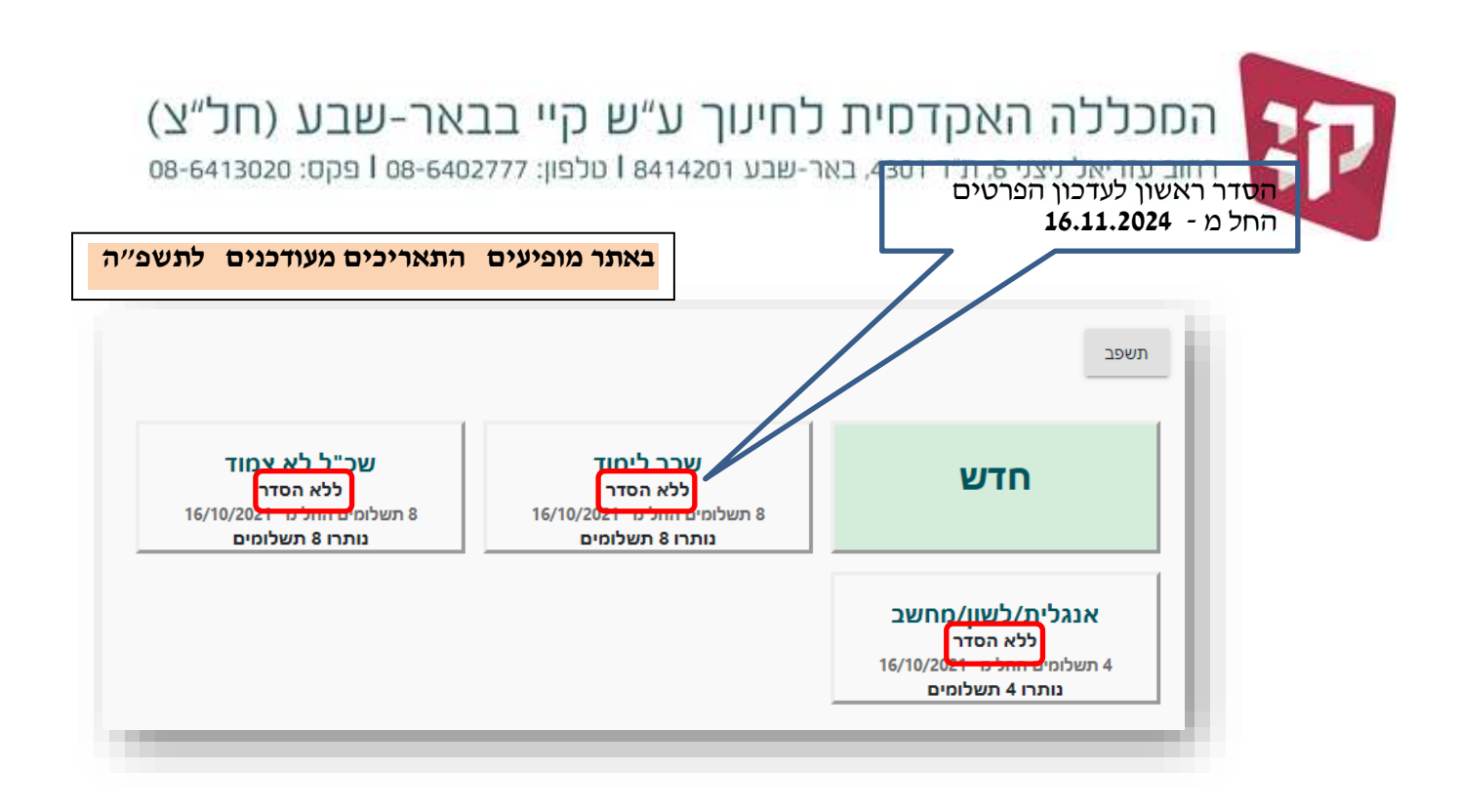

1. הסדר הו״ק בבנק

באתר מופיעים התאריכים מעודכנים לתשפ״ה

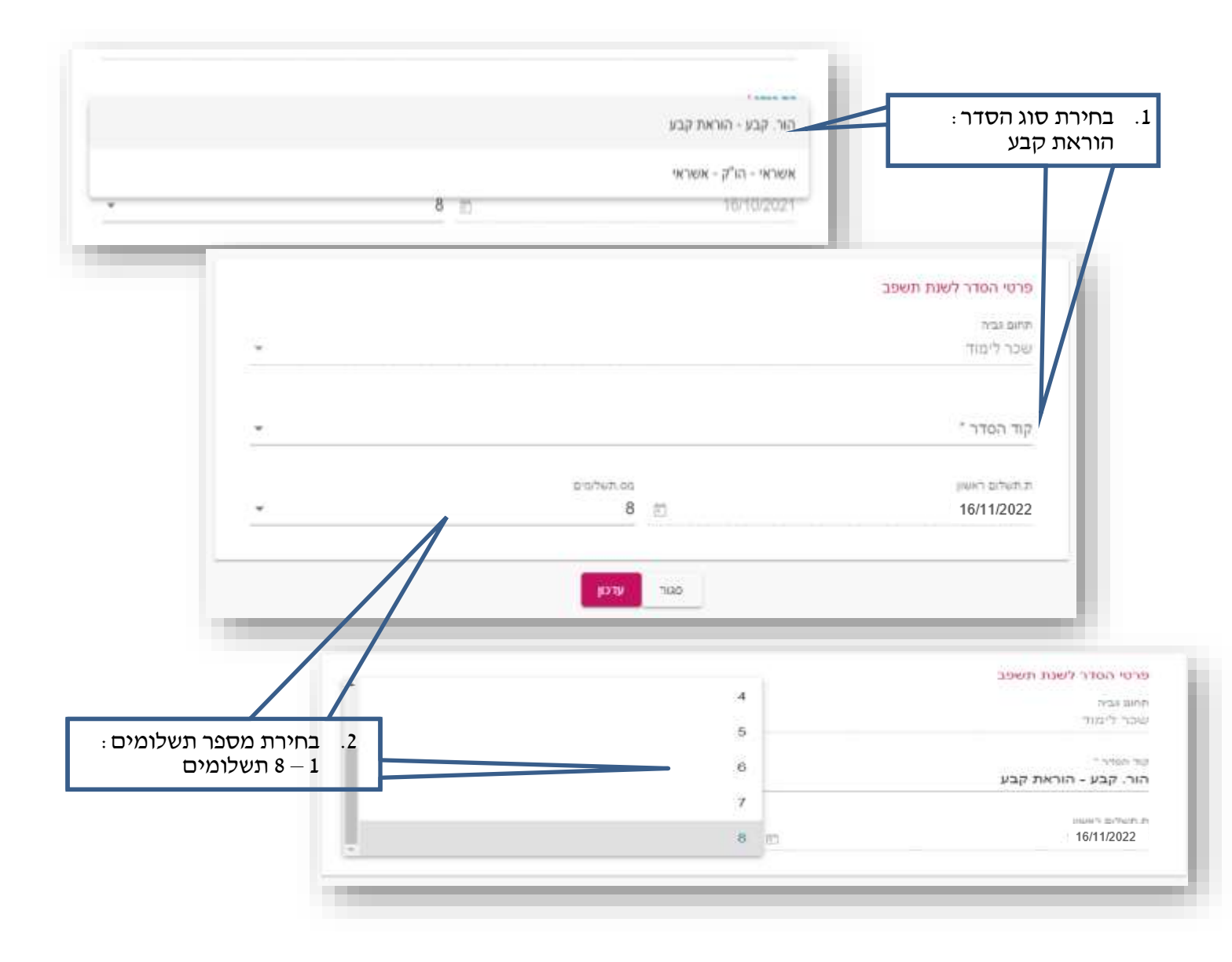

# (חל״צ) המכללה האקדמית לחינוך ע״ש קיי בבאר-שבע

08-6413020 - רחוב עזריאל ניצני 6, ת״ד 4301, באר-שבע 1 841420 טלפון: 08-6402777 פקס: 08-6413020

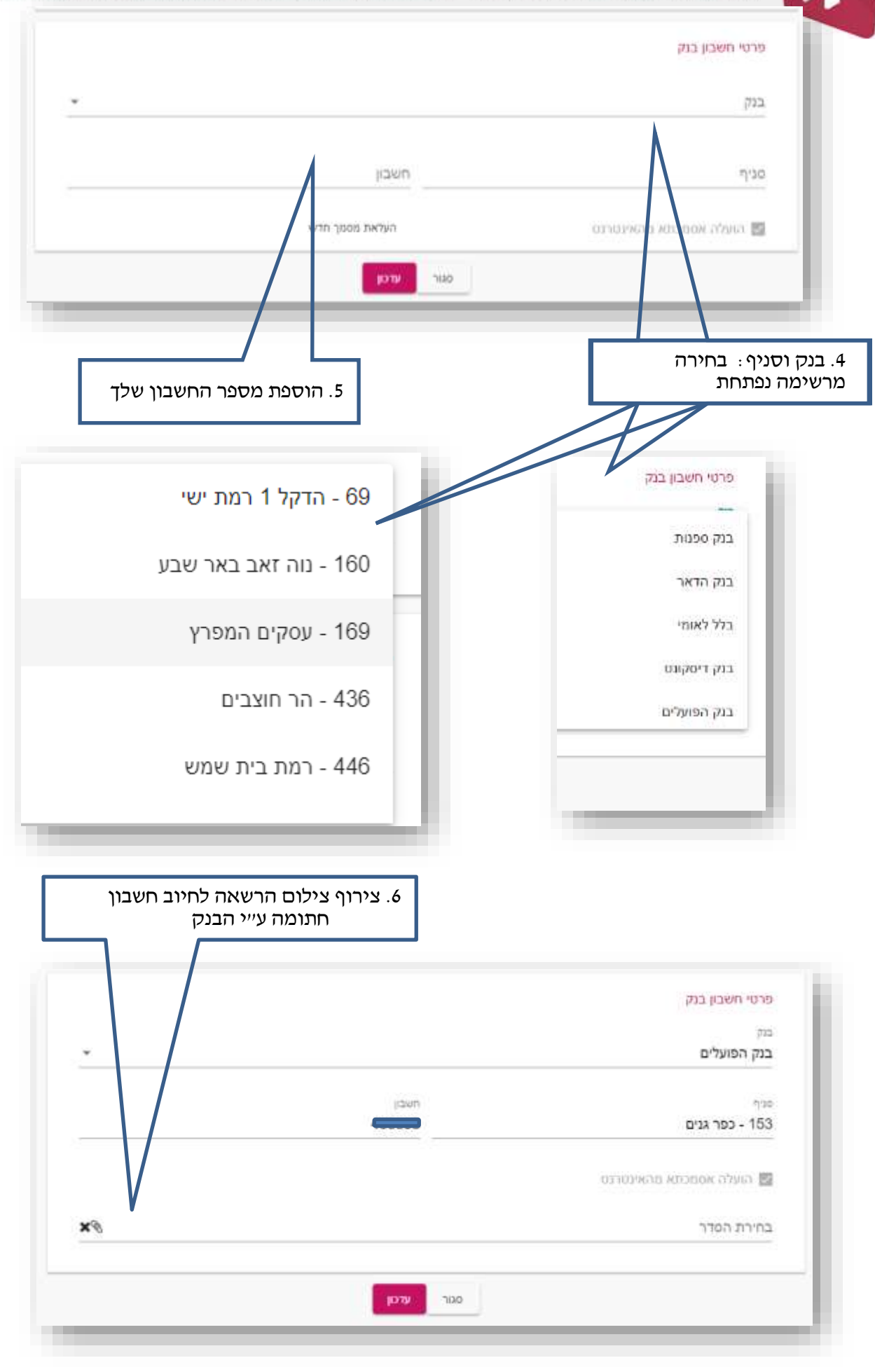

# הסכללה האקדסית לחינוך ע"ש קיי בבאר-שבע (חל"צ) הסכללה האקדסית לחינוך ע"ש קיי בבאר-שבע (חל"צ) 08-6413020 רחוב עזריאל ניצני 6, ת"ד 4301, באר-שבע ו 8414201 טלפון: 1 08-6402777

2

|          |           |                                       |                                |                                                                                                 | י החדר לשנת תשפ"ד                                                                        | ยาอ                              |
|----------|-----------|---------------------------------------|--------------------------------|-------------------------------------------------------------------------------------------------|------------------------------------------------------------------------------------------|----------------------------------|
|          |           |                                       |                                |                                                                                                 | גביה                                                                                     | ainn                             |
|          | *         |                                       |                                |                                                                                                 | לימוד                                                                                    | שכר                              |
|          |           |                                       |                                |                                                                                                 | েলাব                                                                                     | קוד ה                            |
|          | -         |                                       |                                |                                                                                                 | קבע - הוראת קבע                                                                          | הור.                             |
|          |           |                                       | מס.ולשלומים                    |                                                                                                 | לים ראשון                                                                                | u71.71                           |
|          |           |                                       | 8                              |                                                                                                 | 16/10/2                                                                                  | 021                              |
| ים לתשפ״ | ים מעודכנ | מופיעים התאריכ                        | באתר                           |                                                                                                 |                                                                                          |                                  |
|          |           |                                       |                                |                                                                                                 | י תשבון בנק                                                                              | פרס                              |
|          |           |                                       |                                |                                                                                                 | הפווולים                                                                                 | 215<br>CIT                       |
|          |           |                                       |                                |                                                                                                 | 1,200                                                                                    | prom.                            |
|          |           |                                       | nuce<br>9999999                |                                                                                                 |                                                                                          | 7/30<br>8.3.4                    |
|          |           |                                       | 000000                         |                                                                                                 | - באו טבע                                                                                |                                  |
|          |           |                                       |                                |                                                                                                 | העלה אסמכתא מהאינטרנט                                                                    |                                  |
|          | *3        |                                       |                                | 717.7                                                                                           | ז המדר<br>המדר הוכאת הרון מתום עו                                                        | בחירו                            |
|          | •••       |                                       |                                | hami. i                                                                                         |                                                                                          |                                  |
|          |           |                                       |                                |                                                                                                 |                                                                                          |                                  |
|          |           |                                       | _                              |                                                                                                 |                                                                                          |                                  |
|          |           |                                       | UT CH                          | סגור                                                                                            |                                                                                          |                                  |
|          |           |                                       | ULA                            | 04117                                                                                           |                                                                                          |                                  |
|          |           |                                       | UTCH<br>UTCH                   | מור                                                                                             | נהצנה להעלאה תה                                                                          | אננז                             |
|          |           | שמירת הנתונים                         | ערכא<br>7.                     | סטור<br>ינה של הקובץ                                                                            | יקציה להעלאה תק                                                                          | אינו                             |
|          |           | שמירת הנתונים                         | ערכן<br>7.                     | סטור<br>ינה של הקובץ                                                                            | יקציה להעלאה תק                                                                          | אינז                             |
|          |           | שמירת הנתונים                         | 7.                             | סטור<br>ינה של הקובץ                                                                            | ייקציה להעלאה תק                                                                         | אינז                             |
|          | × ×       | שמירת הנתונים                         | .7                             | סנור<br>ינה של הקובץ                                                                            | יקציה להעלאה תק                                                                          | אינז                             |
|          | - ×       | שמירת הנתונים                         | עינין<br>.7                    | סנות<br>ינה של הקובץ<br>ההסדר עודכ<br>/אשראי להסדרים אחרים                                      | יקציה להעלאה תק                                                                          | אינז<br>מומלץ נ                  |
|          | ×         | שמירת הנתונים                         | עינין<br>.7                    | סגור<br>ינה של הקובץ<br>אשראי להסדרים אחרים<br>ראי להסדרים אחרים                                | יקציה להעלאה תק<br>בצע העתקת פרטי חשבון<br>נקת פרטי חשבון בנק/אשו                        | אינז<br>מומלץ נ                  |
|          |           | שמירת הנתונים<br>סגור                 | עינין<br>.7                    | סגור<br>ינה של הקובץ<br>ההסדר עודכ<br>/אשראי להסדרים אחרים<br>ראי להסדרים אחרים                 | ייקציה להעלאה תק<br>בצע העתקת פרטי חשבון<br>נקת פרטי חשבון בנק/אשו                       | אינז<br>מומלץ ק<br>הער           |
|          |           | שמירת הנתונים<br>סגור                 | ענים<br>.7<br>בהצלחה           | סגור<br>ינה של הקובץ<br>אשראי להסדרים אחרים<br>ראי להסדרים אחרים                                | ייקציה להעלאה תק<br>בצע העתקת פרטי חשבון<br>נקת פרטי חשבון בנק/אשו                       | אינז<br>מומלץ ק<br>הער           |
|          |           | שמירת הנתונים<br>סגור                 | ענים<br>.7<br>בהצלחה           | סטור<br>ינה של הקובץ<br>אשראי להסדרים אחרים<br>ראי להסדרים אחרים                                | ייקציה להעלאה תק<br>בצע העתקת פרטי חשבון<br>זקת פרטי חשבון בנק/אשו                       | אינז<br>מומלץ פ<br>העו           |
|          |           | שמירת הנתונים<br>סגור                 | .7<br>.7<br>בהצלחה             | סטור<br>ינה של הקובץ<br>אשראי להסדרים אחרים<br>יאי להסדרים אחרים<br>שאר ההסדרים                 | ייקציה להעלאה תק<br>בצע העתקת פרטי חשבון<br>זקת פרטי חשבון בנק/אשו<br>זקת נתוני החשבון ק | אינז<br>מומלץ ק<br>הער<br>8. העו |
| ×        |           | שמירת הנתונים<br>סגור                 | עינו<br>.7<br>בהצלחה<br>הודעה  | סטור<br>ינה של הקובץ<br>אשראי להסדרים אחרים<br>ראי להסדרים אחרים<br>שאר ההסדרים                 | ייקציה להעלאה תק<br>בצע העתקת פרטי חשבון<br>נקת פרטי חשבון בנק/אשו<br>תקת נתוני החשבון י | אינז<br>מומלץ פ<br>הער<br>8. הער |
| ×        |           | שמירת הנתונים<br>סגור                 | עינים<br>.7<br>בהצלחה<br>הודעה | סטור<br>ינה של הקובץ<br>אשראי להסדרים אחרים<br>ישאר ההסדרים<br>שאר ההסדרים                      | ייקציה להעלאה תק<br>בצע העתקת פרטי חשבון<br>נקת פרטי חשבון בנק/אשו<br>תקת נתוני החשבון י | אינז<br>מומלץ פ<br>הער<br>8. העו |
| ×        |           | שמירת הנתונים<br>סגור<br>בשאר ההסדרים | ענו הפרטים.<br>עדכנו הפרטים    | סנור<br>ינה של הקובץ<br>הס <b>זר עוזכ</b><br>אשראי להסדרים אחרים<br>שאר ההסדרים<br>עודכון רצורה | ייקציה להעלאה תק<br>בצע העתקת פרטי חשבון<br>נקת פרטי חשבון בנק/אשו<br>נקת נתוני החשבון כ | אינז<br>מומלץ פ<br>העו<br>8. העו |

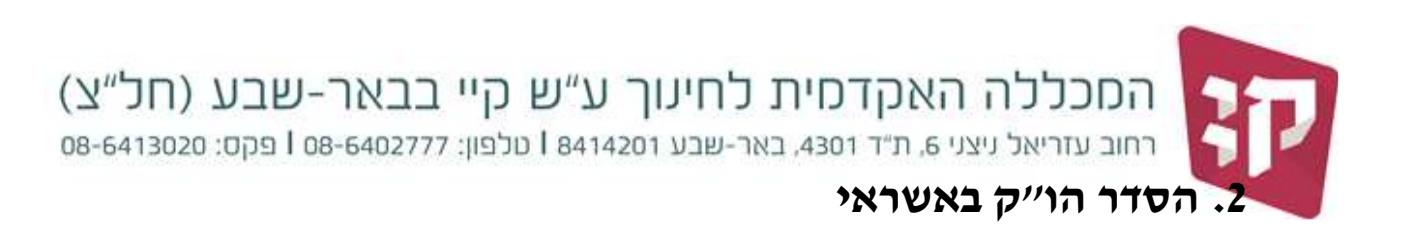

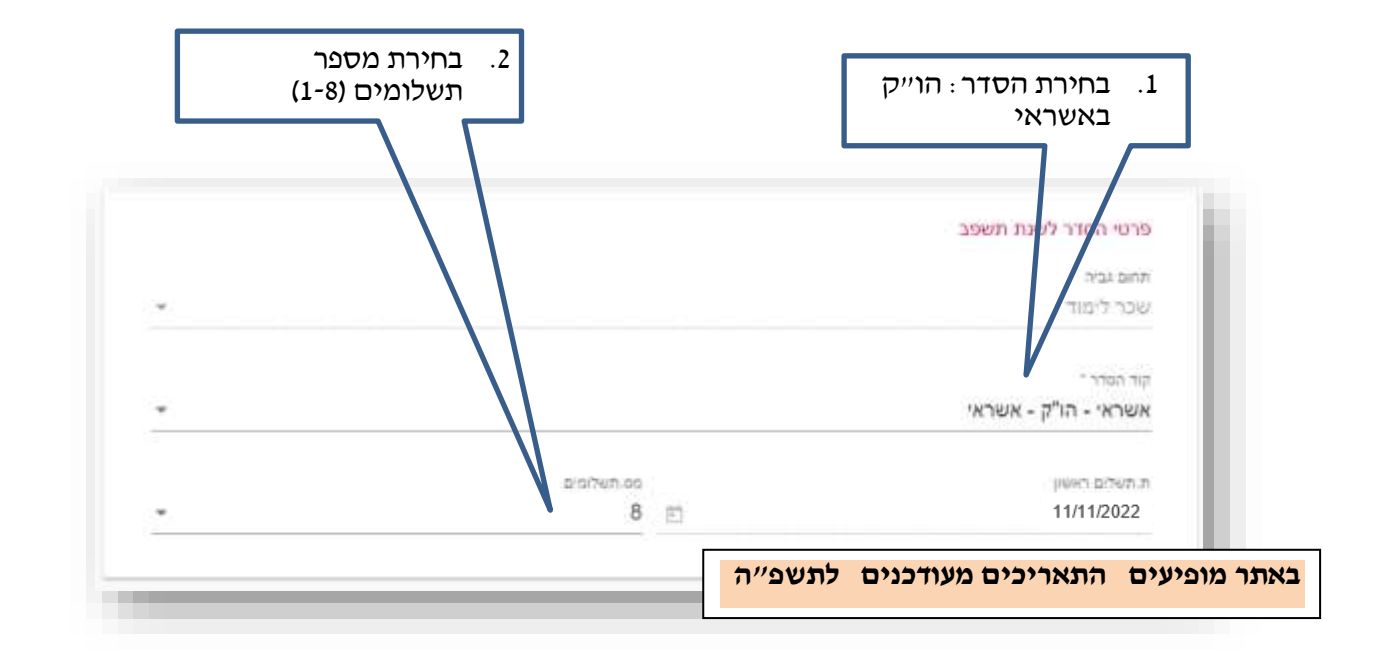

| $\backslash$                         |                                                             |
|--------------------------------------|-------------------------------------------------------------|
| רטיס א pointevec + נימים א<br>רטיס א | רישום באמצעות round איז איז איז איז איז איז איז איז איז איז |
|                                      |                                                             |
| 3-2594                               | מספר גרטיס 🖈                                                |
|                                      | תעורת זהות \star                                            |
|                                      |                                                             |
|                                      |                                                             |

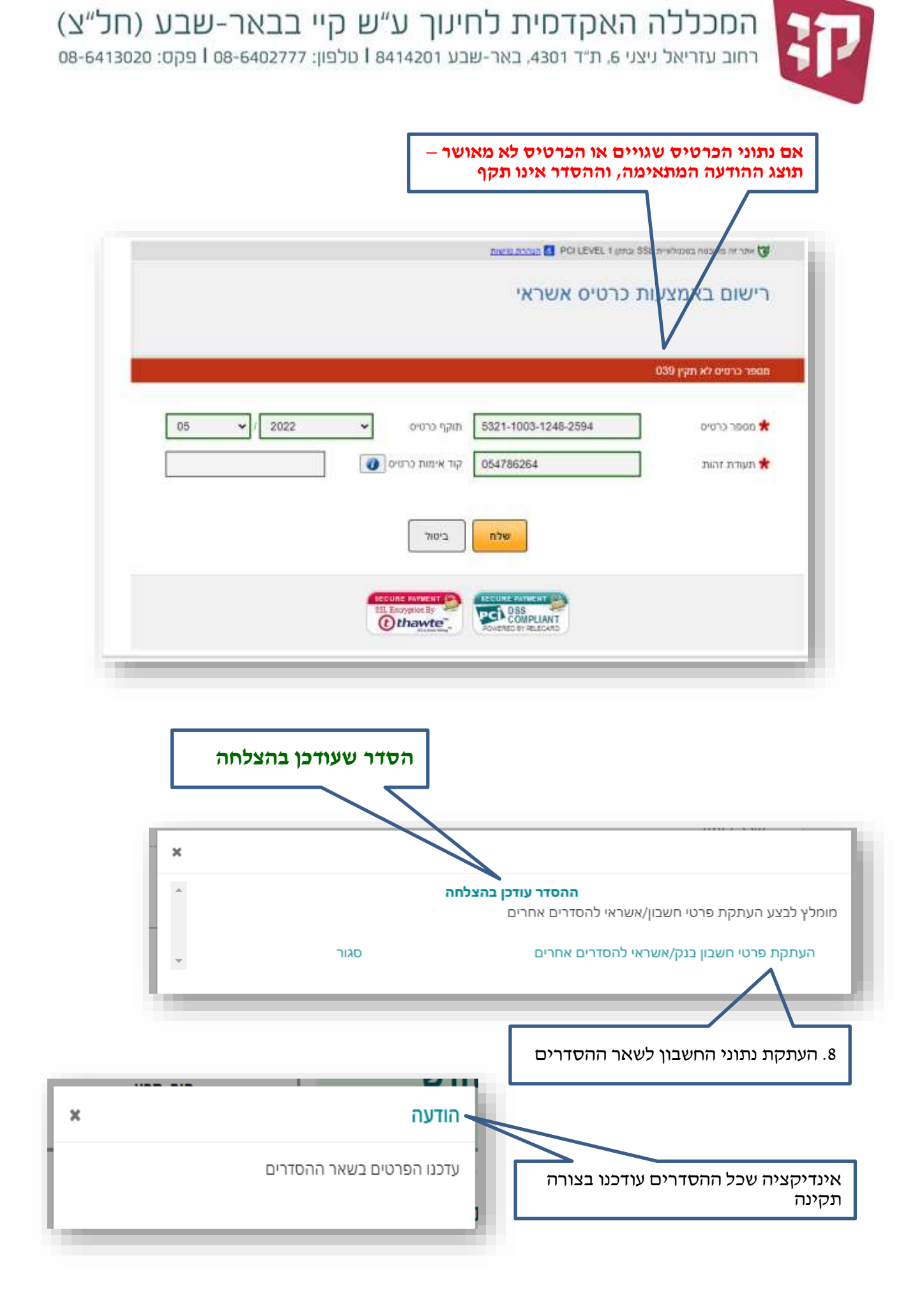

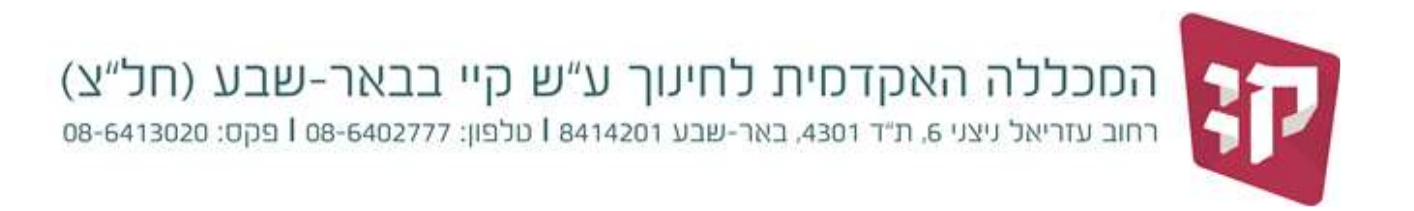

#### בסיום עדכון ההסדרים נראה את ההסדר הנבחר הו״ק בבנק או הו״ק באשראי, מספר התשלומים ותאריך ראשון לגביה 16.11.2024 (הו״ק בבנק) או 11.11.2024 (הו״ק באשראי)

| תשעה                                                             | תשעו                                                                      | תשעז     | תשעח                                                                          | תשעט | תשף | תשפא                                     | תשפב                                               | תשפד               |
|------------------------------------------------------------------|---------------------------------------------------------------------------|----------|-------------------------------------------------------------------------------|------|-----|------------------------------------------|----------------------------------------------------|--------------------|
| כ"ל לא צמוד<br>הור. קבע<br>וים החל מ 16/10/2021<br>תרו 8 תשלומים | שכ"ל לא צמוד<br>הור. קבע<br>8 תשלומים החל מ 16/10/2021<br>נותרו 8 תשלומים |          | <b>שכר לימוד</b><br>הור. קבע<br>8 תשלומים החל מ 16/10/2021<br>נותרו 8 תשלומים |      |     | חדש                                      |                                                    |                    |
| לתשפ״ה<br>נ                                                      | מעודכנים ב                                                                | התאריכינ | ר מופיעים                                                                     | באת  |     | <b>/מחשב</b><br>ע<br>16/10/2021<br>לומים | גלית/לשון<br>הור. קב<br>לומים החל מ<br>נותרו 4 תשנ | <b>אנ</b><br>4 תשו |